# Velcome

International Students New to the University?

Click the links to access the content

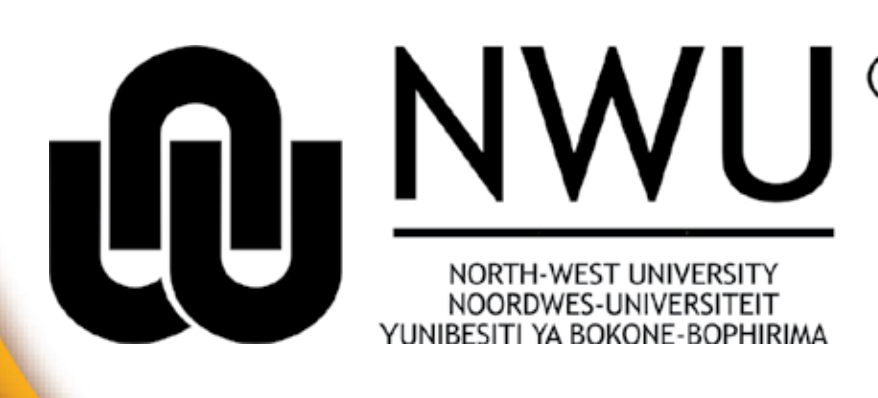

## **Quick Links**

What is my<br/>CAS password?How do I change<br/>my CAS password?I forgot<br/>my passwordHow to<br/>log in to eFundi?Add subjects<br/>to my eFundi toolbarI Need more<br/>IT help?

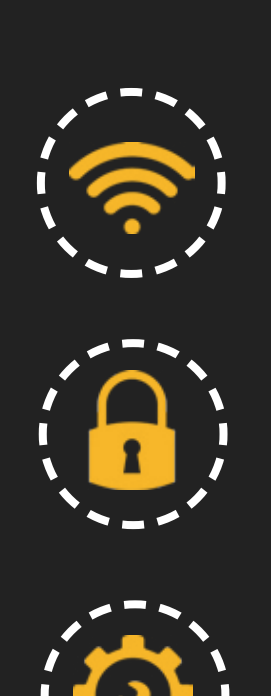

#### How to get connected to NWU network / Wifi. http://services.nwu.ac.za/information-technology/it-services-students-potchefstroom-campus

**First Years** 

# Academic records

And changing your pin. http://services.nwu.ac.za/sala/academic-records-enquiries

### DIY Portal

Contain "Self Help" services available for students.

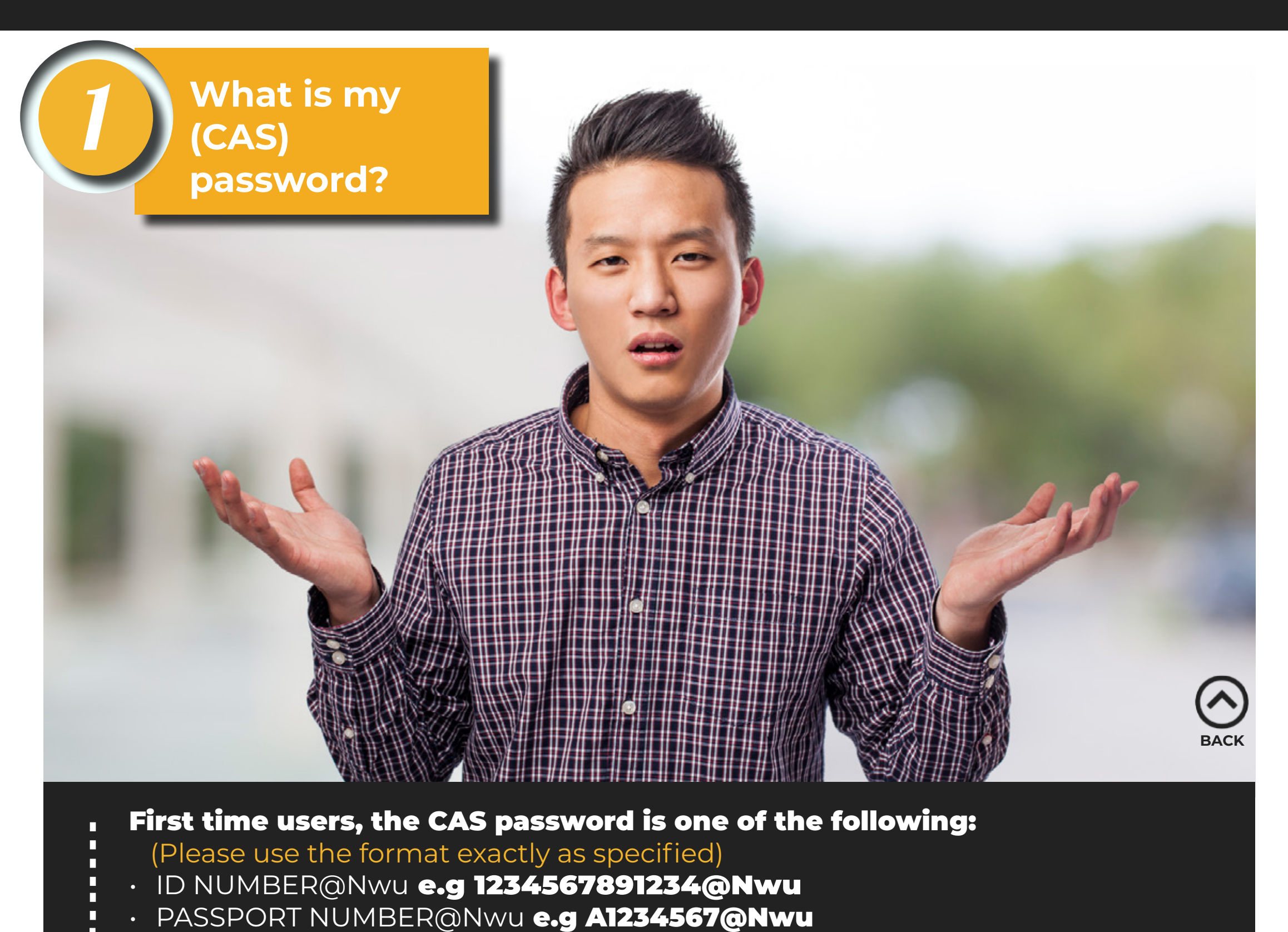

**LASTLY, IF ALL ELSE FAILS, TRY THE FOLLOWING FORMAT** 9\_\_\_\_@Nwu e.g 9GERHARDI@Nwu NOTE: replace GERHARDI with your own surname in capital letters

• OTHER ID REGISTERED WITH@Nwu

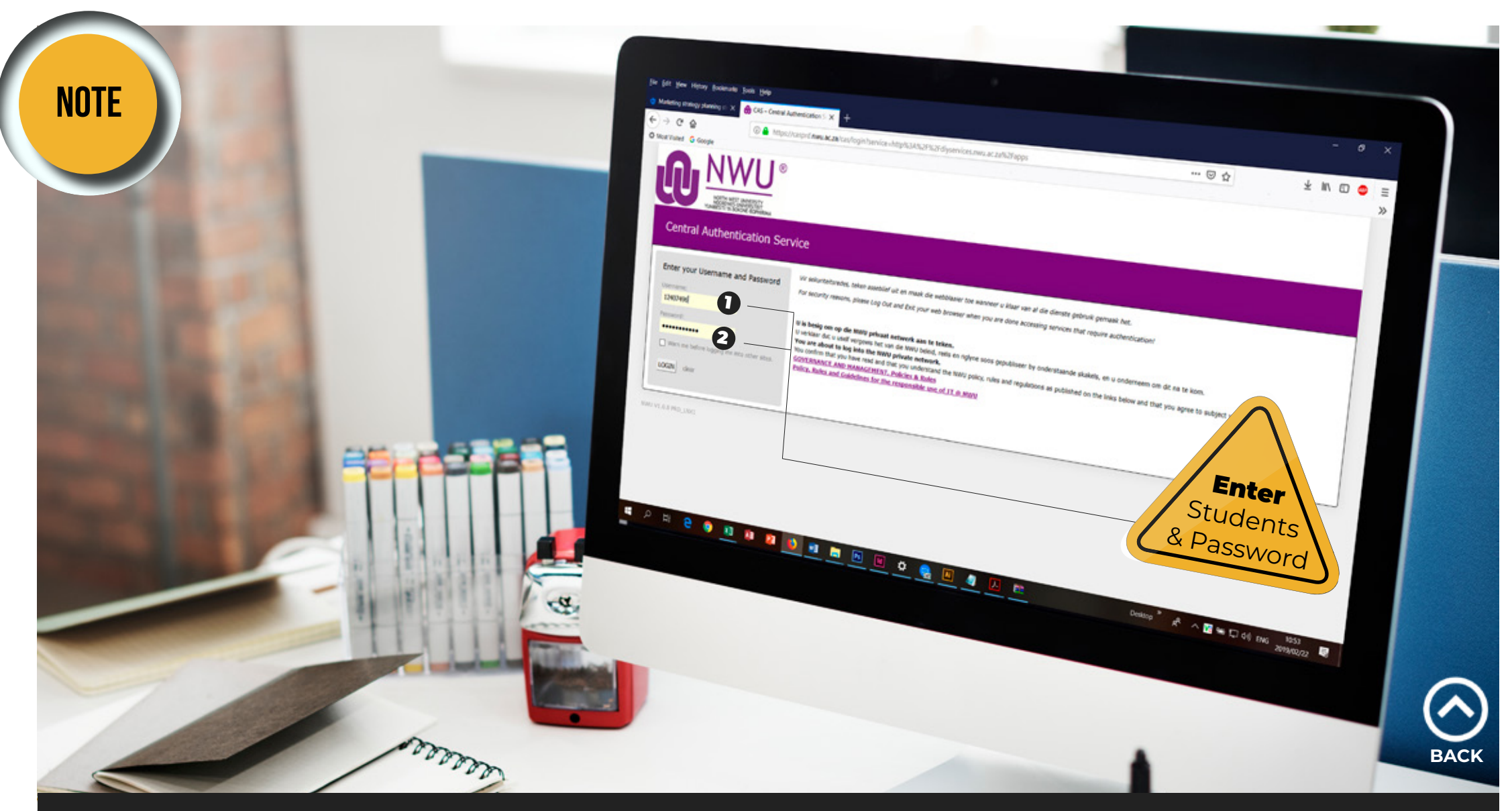

- Open the browser and navigate to the site you want to access.
  - If you are prompted to login, remember as indicated on the picture above, Option 1: Student number
  - Option 2: Password (as discussed above)

IMPORTANT: Your first time password is only valid for 2 months, you have to change it before then!

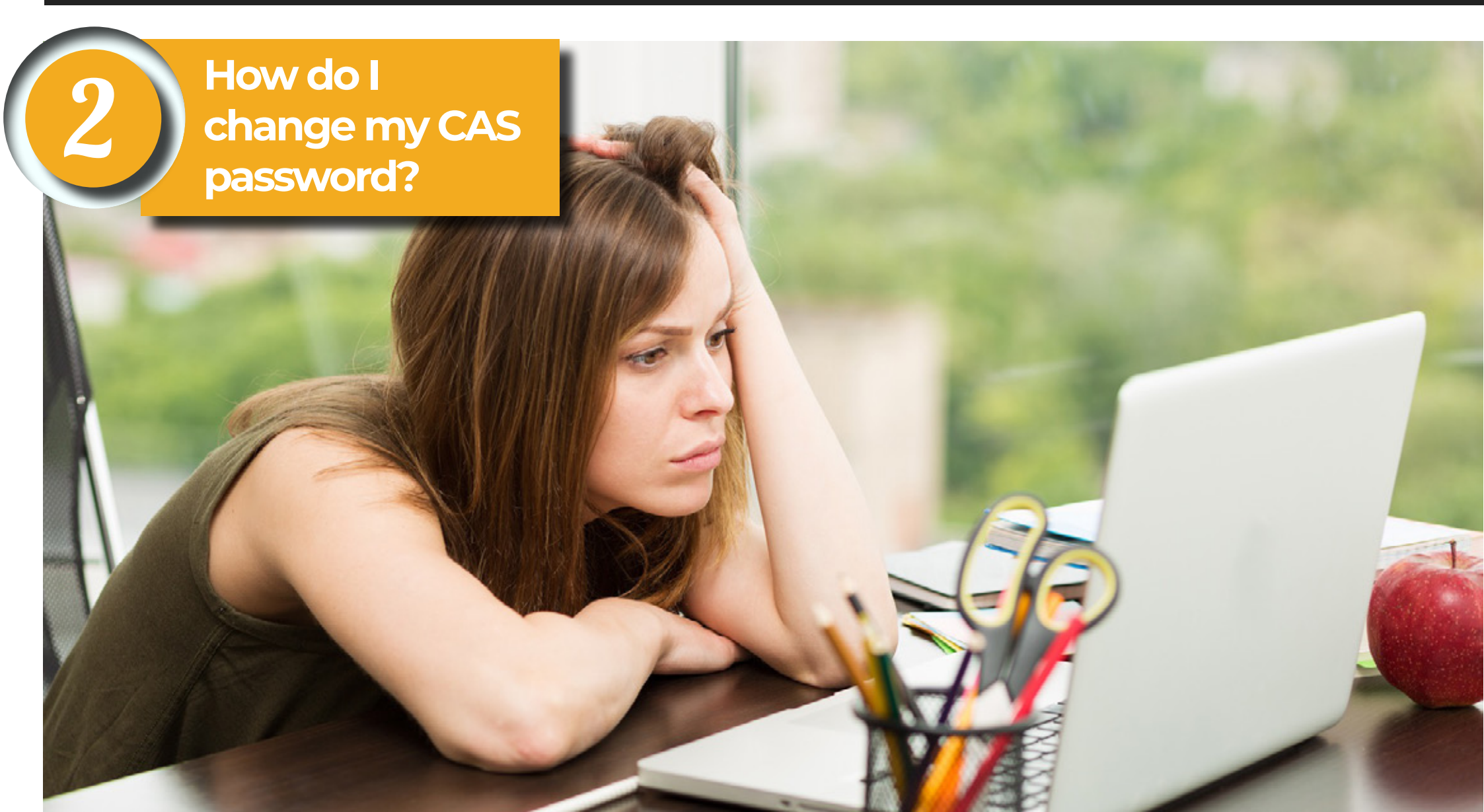

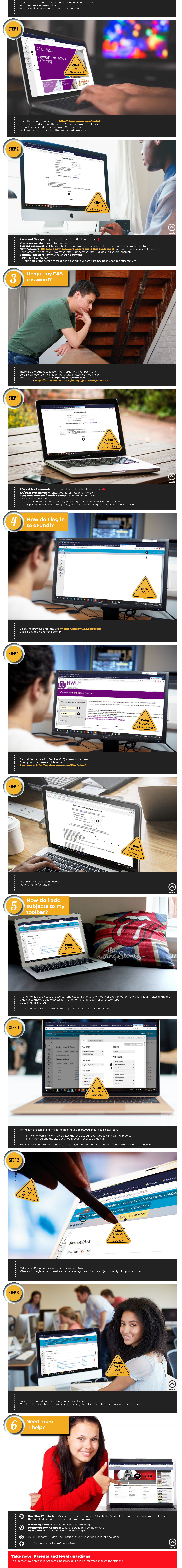